## How to add an alert to Lorenzo:

Enter the **patients EPR** in your usually way (from ward peg board, or by putting in hospital number etc. then select the **Health Issues** tab on the right hand side of the screen:

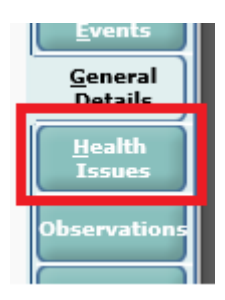

Select the Alerts tab and then Record alert on the left side menu:

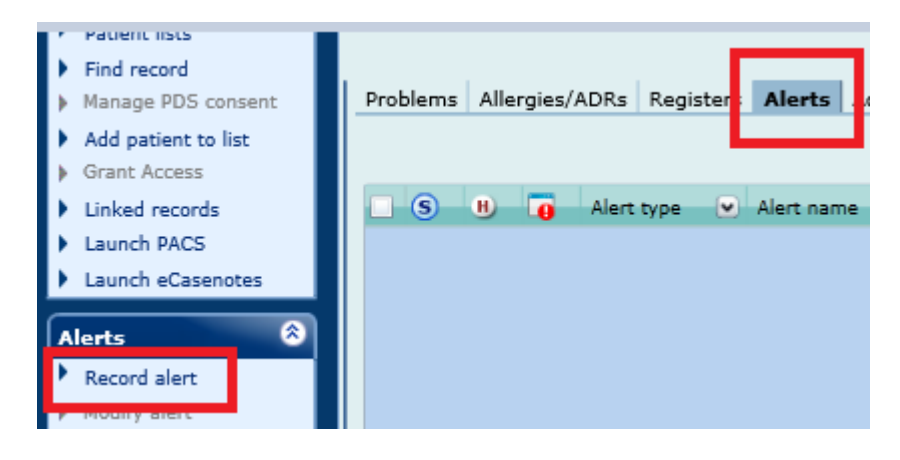

## In this new window, choose these options: Alert type: Clinical Alert name: Anaesthetic Risk Alert description: This box is free text so you can input any information

eg difficult intubation or Grade 4 Intubation etc

| -                                                                                               |                                                          |                              |                                 |
|-------------------------------------------------------------------------------------------------|----------------------------------------------------------|------------------------------|---------------------------------|
| Record alert - LORENZO - Internet Explorer                                                      |                                                          |                              | – 🗆 🗙                           |
| TESTING ,Joseph 22-Jul                                                                          | -1990 31 Yrs 81465321                                    | Allergies / ADRs None Record | ed (Not Checked On 07-Mar-2022) |
| >>> Record alert                                                                                |                                                          |                              |                                 |
| Record alert - Inpatient, DUMMY Care Provider DQ, GENERAL MEDICINE, GENERAL MEDICINE, 22/11/2 🕖 |                                                          |                              |                                 |
| Alert type                                                                                      | Clinical 💌                                               | Associated CDC forms         | ~                               |
| Alert name                                                                                      | Anaesthetic Risk                                         | CDC Form Actual              | Assess Status 🎦 🔂 🔍             |
| Risk to                                                                                         | Risk to health care staff Risk to other Risk to property | RTG FEAT                     | <u>D</u>                        |
|                                                                                                 | Risk to self                                             | <                            | >                               |
| Scope                                                                                           | All encounters and episodes                              | Information source           | ×                               |
|                                                                                                 | R.                                                       | Status                       | Open 👻                          |
|                                                                                                 |                                                          | Egpected conclusion date     |                                 |
| Severity                                                                                        |                                                          | On expected conclusion date  | Do not Close                    |
|                                                                                                 | Term not selected 🕺                                      | Alert review date            |                                 |
| Qnset date                                                                                      | ×                                                        | Send review reminder to      |                                 |
|                                                                                                 | ×                                                        | Search recipients            |                                 |
| Is significant                                                                                  | Not specified 💌 🗘                                        | Select recipients            | 8                               |
| Alert description                                                                               | Free text eg:                                            | On behalf of                 | Ø 🖉                             |
| Confidence level                                                                                | ×                                                        | Recorded by                  | mrsstacey, sutherland           |
|                                                                                                 |                                                          | Recorded date/time           | 07 March 2022 14:13             |
|                                                                                                 |                                                          |                              | 🖶 Add 🛛 🗟 Update 🛞 Remove 🎽     |
| 🔯 Suspend 🍢 Reassign 🦉 Finish now 📡 Cancel                                                      |                                                          |                              |                                 |

This will then show on the alerts page here:

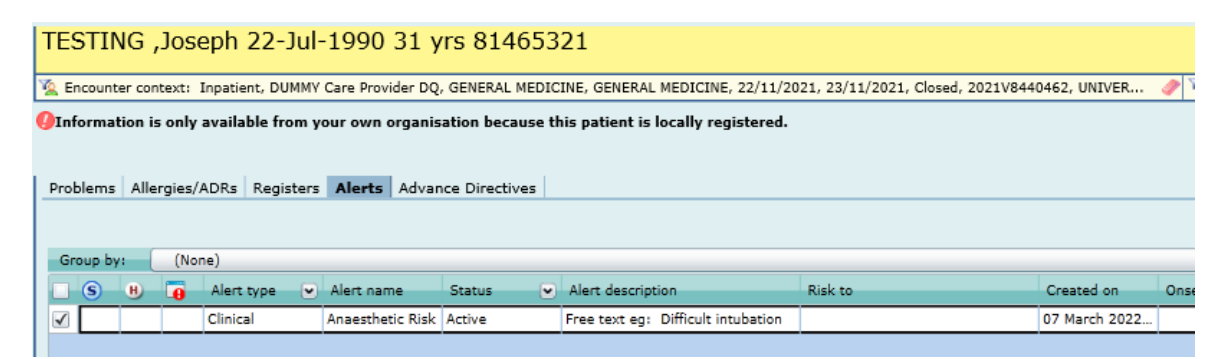

If you have any further queries, please contact the team on: <u>uhdb.digitalclinicalteam@nhs.net</u>